## Arkivere cache i GSAK

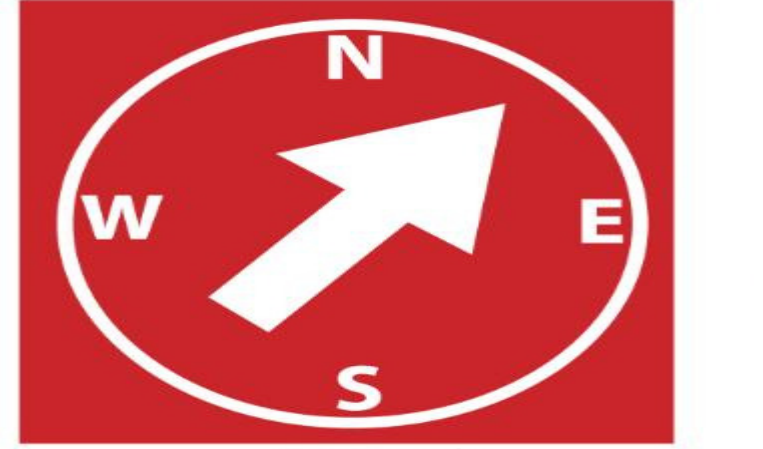

Siig - Varde

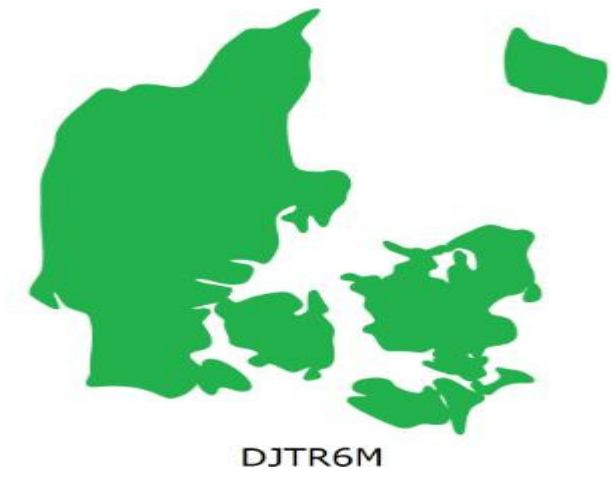

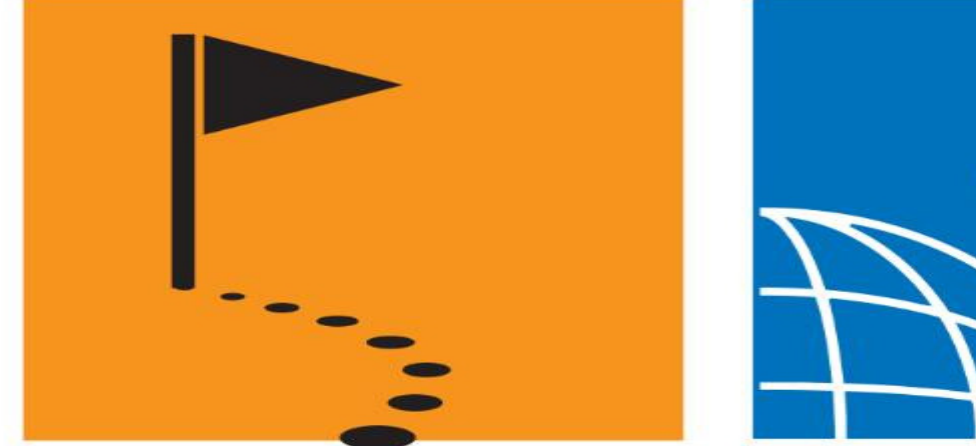

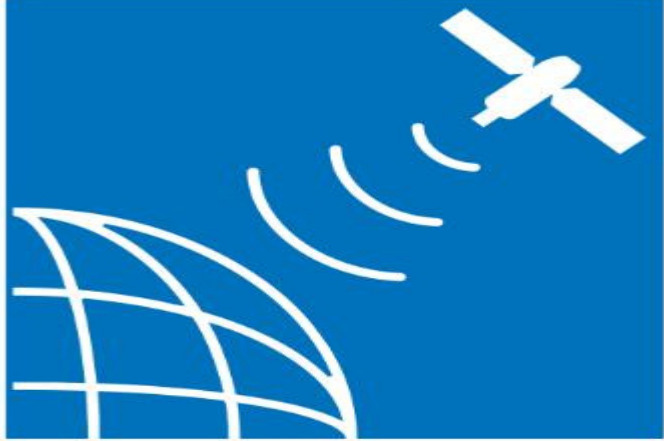

- Åben filteret
- Fjern derefter fluebenet i "Archived"

| 1      |                                                             | Micro 1.0 1.0 21.01.2011 23.11.2008 25.03.2011                                                                                                    |  |  |  |  |  |
|--------|-------------------------------------------------------------|----------------------------------------------------------------------------------------------------|--|--|--|--|--|
| 1      | Set Filter Centre point                                     | = Home 23 11                                                                                                    |  |  |  |  |  |
| 8<br>5 | General Dates Other L                                       | ogs Arc/Poly Children Attributes Where 111                                                                                                    |  |  |  |  |  |
| 8      | Select a saved filter                                       | NONE Reverse filter                                                                                                    |  |  |  |  |  |
| o      | Cache name                                                  | Contains                                                                                                    |  |  |  |  |  |
| 0      | Full text search                                            | Where to Search                                                                                                    |  |  |  |  |  |
| Ó      |                                                             | Highlight HTML Use RegEx Logs User Notes Description                                                                                                    |  |  |  |  |  |
| 5      | Distance                                                    | Any distance                                                                                                    |  |  |  |  |  |
| 7      | Found status                                                | Found Vot Found                                                                                                    |  |  |  |  |  |
| 5      | Placed by                                                   | Contains 11                                                                                                    |  |  |  |  |  |
| 1      | Difficulty                                                  | Less than or equal to 💌 5.0 💌                                                                                                    |  |  |  |  |  |
| 7      | Terrain                                                     | Less than or equal to 💌 5.0 💌                                                                                                    |  |  |  |  |  |
| 8      | Available status Archived Temporarily Unavailable Available |                                                                                                    |  |  |  |  |  |
| 0      | User flag                                                   | Set         Not set         Has travel bug         Yes         No         11           11                                                                                                    |  |  |  |  |  |
| 6      | User data                                                   | Contains 11                                                                                                    |  |  |  |  |  |
| 1      | User data 2                                                 | Contains 11                                                                                                    |  |  |  |  |  |
| 1      | User data 3                                                 | Contains 11                                                                                                    |  |  |  |  |  |
| 1      | User data 4                                                 | Contains 11                                                                                                    |  |  |  |  |  |
| 4      | Has user notes                                              | ✓ Yes     ✓ No     First to find     ✓ Yes     ✓ No                                                                                                    |  |  |  |  |  |
| 4      | Travel bug name                                             | Contains                                                                                                    |  |  |  |  |  |
| 5      | Source                                                      | Equal to                                                                                                    |  |  |  |  |  |
| 6      | Owner Name                                                  | Contains                                                                                                    |  |  |  |  |  |
| 9      | Symbol name                                                 | Contains                                                                                                    |  |  |  |  |  |
| 1<br>5 | Go 🕄 Reset /                                                | All Save Delete Cancel ? Help                                                                                                    |  |  |  |  |  |
| 6      | 21.07.2000                                                  | E/         Small         1,0         1,0         30*00*2011         27*10*2000         24*07*2011           Image: Strategy of the strategy of the stra |  |  |  |  |  |

- Fortsæt i næste faneblad "Dates"
- I feltet ud for "Last update GPX" skal der stå "On or before" Datoen bestemmer man selv, men jeg vælger en dato der er 14 dage tilbage

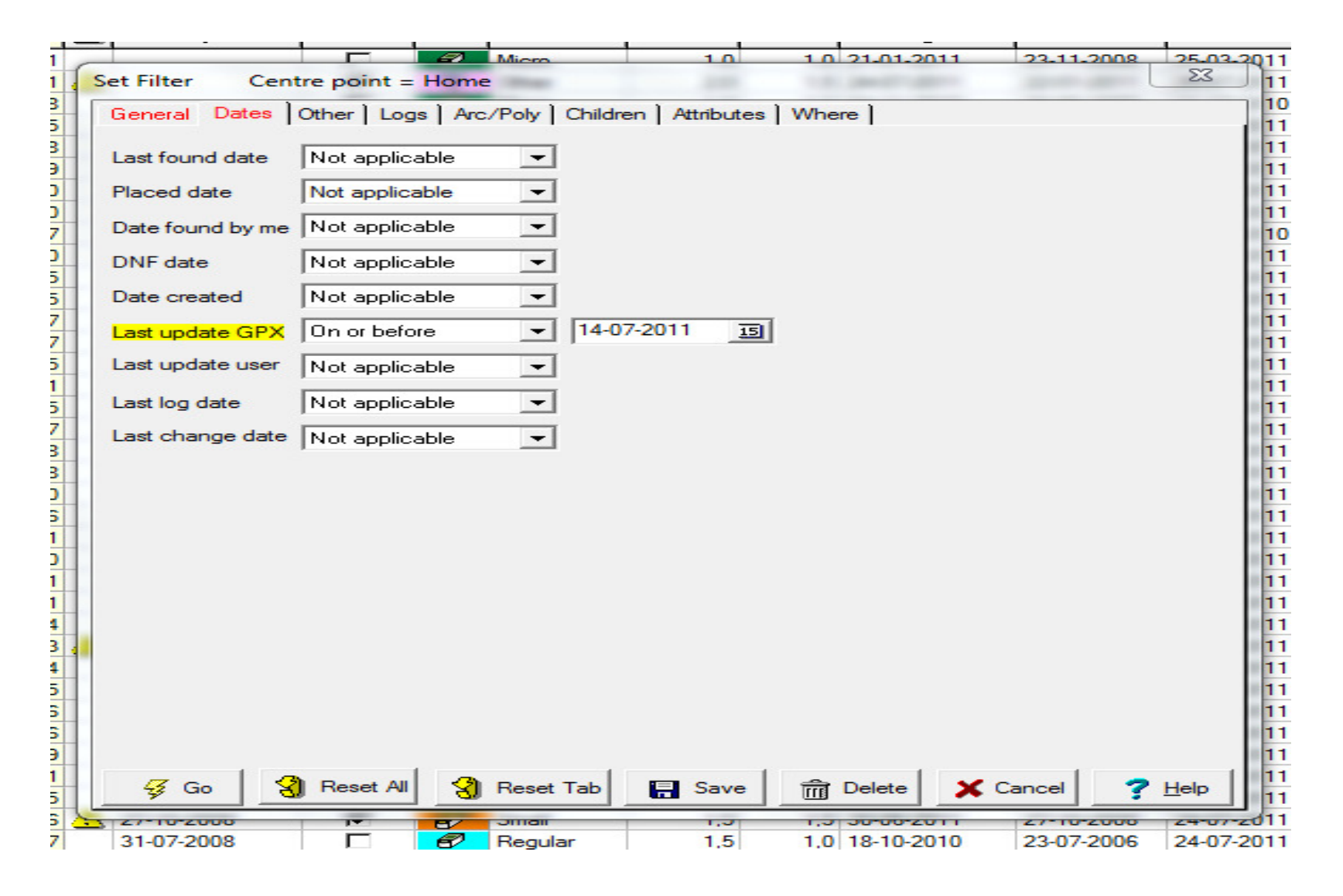

• I næste faneblad "others" skrives det land man vil sortere

| )1       |                                                                | Mierro            | 1.0 1.0 21.01.2011 23.11.2008 25.03.2011 |  |  |  |  |  |  |  |
|----------|----------------------------------------------------------------|-------------------|------------------------------------------|--|--|--|--|--|--|--|
| 11       | Set Filter Centr                                               | e point = Home    | <u> </u>                                 |  |  |  |  |  |  |  |
| 18       | General Dates Other Logs Arc/Poly Children Attributes Where 11 |                   |                                          |  |  |  |  |  |  |  |
| 25       | Cache types                                                    |                   |                                          |  |  |  |  |  |  |  |
| 29       | I I Traditional                                                |                   | Project APE                              |  |  |  |  |  |  |  |
| 30       | V 🔊 Multi                                                      | V Web Cam         | Mega Event                               |  |  |  |  |  |  |  |
| 30       | 🗹 💋 Letterbox                                                  | 🗹 👰 Mystery 🔽     | Maze Exhibit Set All 11                  |  |  |  |  |  |  |  |
| 37       |                                                                | 🗹 🎑 Benchmark 🗹   | Wherigo 10                               |  |  |  |  |  |  |  |
| 15       | Event                                                          | ✓ I Uther ✓ Earth | Waymark 11                               |  |  |  |  |  |  |  |
| 15       |                                                                |                   |                                          |  |  |  |  |  |  |  |
| 17       | Bearing                                                        |                   | Container size 11                        |  |  |  |  |  |  |  |
| 57       |                                                                |                   | Micro Small & Regular Clear All          |  |  |  |  |  |  |  |
| 55<br>71 |                                                                |                   |                                          |  |  |  |  |  |  |  |
| 75       | I∕S I∕SW I                                                     | V SE V W Set All  | IV Large IV Other Set All 11             |  |  |  |  |  |  |  |
| 77       | Degrees                                                        | In range 👻        | 11                                       |  |  |  |  |  |  |  |
| 78       | Geocaching                                                     | Liese Sect        | Net applicable                           |  |  |  |  |  |  |  |
| 78       | Owner ID #                                                     | User Son          |                                          |  |  |  |  |  |  |  |
| 36       | Country                                                        | Contains 💌        | germany 11                               |  |  |  |  |  |  |  |
| 91       | State                                                          | Contains 💌        | 11                                       |  |  |  |  |  |  |  |
| 00       | County                                                         | Contains 👻        | 11                                       |  |  |  |  |  |  |  |
| 11       |                                                                |                   | Corrected II Yes III No.                 |  |  |  |  |  |  |  |
| 14       | Locked                                                         | Iv Yes Iv No      | Coordinates                              |  |  |  |  |  |  |  |
| 13       | DNF (Did not find)                                             | Yes Vo            | Vatching this<br>Cache ✓ Yes ✓ No 11     |  |  |  |  |  |  |  |
| 14       | Code                                                           | Contains 🚽        | 11                                       |  |  |  |  |  |  |  |
| 15       |                                                                |                   | Has child                                |  |  |  |  |  |  |  |
| 16       | My Found Count                                                 |                   | waypoints Ves V No 11                    |  |  |  |  |  |  |  |
| 19       | Elevation                                                      | Any 👻             | 11                                       |  |  |  |  |  |  |  |
| 21       | /7 co 3                                                        |                   | E Sava Delete Canad Dula                 |  |  |  |  |  |  |  |
| 25       | <u><u><u>3</u></u> <u>Go</u> <u>3</u></u>                      | Reset Tab         | Cancel <u>Help</u> 11                    |  |  |  |  |  |  |  |
| 26       | 21.07.2000                                                     |                   | 1.5 1.0 10 10 2010 27 10 2000 24 07 2011 |  |  |  |  |  |  |  |
| -/       | 31-07-2008                                                     | Kegular           | 1,5 1,0 18-10-2010 23-07-2006 24-07-2011 |  |  |  |  |  |  |  |

•Tryk derefter på Go

- Hvis der er nogle cache i filteret, klikkes der på database i GSAK, og "global replace" i den kolonne der kommer frem.
- Der skal stå det i felterne som er vist nedenfor.
- Tryk derefter på replace.

| 09-05-2010 |                                                 | Ø          | Small   | 20       | 1 5 17-07-2011 | 02-05-2010 | 24-07-2011 |  |  |  |
|------------|-------------------------------------------------|------------|---------|----------|----------------|------------|------------|--|--|--|
| Global Rep | place                                           |            |         |          |                | 23         | -03-2011   |  |  |  |
|            |                                                 | -          |         |          |                |            | -07-2011   |  |  |  |
| 18         | All records in the current view will be updated |            |         |          |                |            |            |  |  |  |
| 26         | Records to update = 54923                       |            |         |          |                |            |            |  |  |  |
| Be         | Beplace Austichte Status - With Archived        |            |         |          |                |            |            |  |  |  |
|            | piddo ja                                        | valiable s | otatus  | <b>_</b> | Accrived       | <u> </u>   | -07-2011   |  |  |  |
|            |                                                 |            |         |          |                |            | -02-2011   |  |  |  |
|            |                                                 |            |         |          |                |            |            |  |  |  |
|            | Settings                                        |            |         |          |                |            |            |  |  |  |
|            |                                                 |            |         |          |                |            |            |  |  |  |
|            | Last a                                          | active     |         | <b>F</b> | Save 👘 Dele    | te         | -07-2011   |  |  |  |
|            |                                                 |            |         |          |                |            |            |  |  |  |
|            |                                                 | F          |         |          | -02-2011       |            |            |  |  |  |
| 04         |                                                 |            |         |          |                |            |            |  |  |  |
|            |                                                 | Replace    |         | Cancel   | 7 Help         |            | -03-2011   |  |  |  |
|            |                                                 |            |         |          | •              |            | -07-2011   |  |  |  |
| <u> </u>   | 1                                               | 8/         | negular | 2,0      | 2,0 00-00-2000 | 10-07-2004 | 26-07-2011 |  |  |  |
|            |                                                 | 8          | Regular | 2,5      | 1,5 23-07-2011 | 13-06-2011 | 25-07-2011 |  |  |  |
| 04-05-2010 | <b>N</b>                                        | 1          | Micro   | 2,0      | 2,0 21-07-2011 | 03-05-2010 | 24-07-2011 |  |  |  |

- Nu vil de cache der står som aktive i GSAK og som muligvis er arkiveret, blive markeret som arkiveret i GSAK.
- Hvis cachene senere bliver aktive igen på geocaching.com vil de blive aktive i GSAK igen næste gang der bliver kørt en GPX-fil (PQ)